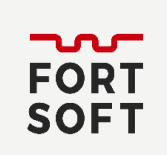

### Завантаження дистрибутиву Dr.Web

Для завантаження виконайте наступні дії:

- 1. Зайдіть на сайт: <u>https://download.dataprotection.com.ua/</u> та введіть у відповідні поля Ваш серійний номер та e-mail, на який був зареєстрований серійний номер. (Якщо Ви ще не зареєстрували отриманий серійний номер, зареєструйте його, перейшовши за посиланням: <u>https://products.dataprotection.com.ua/register/</u>).
- 2. Поставте галочку біля «Я даю згоду ТОВ «Доктор Веб» (правовласнику ПЗ Dr.Web) на обробку моїх персональних даних.»
- 3. Натисніть «Завантажити».

| С В Ст. WE                                            | <b>В®</b> защити создан | HHOE V                                      |                                                     | Q                                                                               | D                                                                 |                                                    |
|-------------------------------------------------------|-------------------------|---------------------------------------------|-----------------------------------------------------|---------------------------------------------------------------------------------|-------------------------------------------------------------------|----------------------------------------------------|
| ДЕМО ДЛЯ ДОМА                                         | ДЕМО ДЛЯ БИЗНЕСА        | СКАЧАТЬ                                     | СЕРВИСЫ                                             | РЕСУРСЫ                                                                         | утилиты                                                           | БЕСПЛАТНО                                          |
| Серийный номер                                        |                         |                                             | УПРОС                                               | ГИТЕ ВХОД В                                                                     | B MACTEP C                                                        | КАЧИВАНИЙ                                          |
| Серийный номер                                        |                         |                                             | УПРОС                                               | ГИТЕ ВХОД В                                                                     | B MACTEP C                                                        | КАЧИВАНИЙ                                          |
| Серийный номер<br>6W6U 8C24                           | Y35U CN4A <u>Bc</u>     | <u>осстановить</u><br>ерийный номер         | УПРОС<br>Для этого со<br>в программи                | ГИТЕ ВХОД В<br>радайте аккаунт на<br>э лояльности Я + D                         | 3 МАСТЕР С<br>сайте «Доктор Веб<br>r.Web.                         | КАЧИВАНИЙ<br>» и заявите свои лицензии             |
| Серийный номер<br>6W6U 8C24<br>Регистрационный е-mail | Y35U CN4A C             | <u>осстановить</u><br>ерийный номе <u>р</u> | УПРОС<br>Для этого со<br>в программи<br>Регистрации | ГИТЕ ВХОД В<br>оздайте аккаунт на<br>е лояльности Я + D<br>а I Войти через акка | 3 МАСТЕР С<br>сайте «Доктор Веб<br>г.Web.<br>IVHT I Перейти в Я - | КАЧИВАНИЙ<br>» и заявите свои лицензии<br>+ Dr.Web |

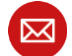

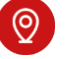

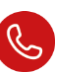

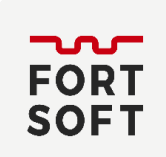

4. Оберіть операційну систему, під керівництвом якої працює Ваш пристрій та натисніть «Відправити».

|            | Серийный номер                                                          |                                                                                                    |
|------------|-------------------------------------------------------------------------|----------------------------------------------------------------------------------------------------|
|            | Срок действия:                                                          |                                                                                                    |
|            | <br>Согласно Вашему серийному номер<br>Укажите напротив каждого объекта | у Вам лицензированы программные продукты для защиты следующих объектов.<br>операционную систему, под управлением которой функционирует объект. |
|            | Защищаемые объекты                                                      | Поддерживаемые ОС/Приложения                                                                                                    |
| лит Dr.Web | Мобильные устройства                                                    | ✓ Android OS                                                                                                    |
|            |                                                                         | BlackBerry                                                                                                    |
|            | Рабочие станции                                                         | ✓ Windows                                                                                                    |
|            |                                                                         | Linux                                                                                                    |
|            |                                                                         | macOS                                                                                                    |
|            |                                                                         |                                                                                                    |

5. Для завантаження продукту відповідно до Вашого серійного номера натисніть «Завантажити».

| ок действи        | 19:                                                             |                                                                          |
|-------------------|-----------------------------------------------------------------|--------------------------------------------------------------------------|
| скачиван          | ия согласно Вашему серийному номеру доступны следу              | ющие продукты:                                                           |
|                   |                                                                 |                                                                          |
| ome pr            | oducts, Dr.Web Security Space                                   |                                                                          |
| <u>исание   К</u> | арточка продукта                                                |                                                                          |
| ) Поддерж         | киваемые ОС                                                     |                                                                          |
| Номер<br>версии   | Программы                                                       | Документация                                                             |
| 12.0              | Dr.Web Security Space - комплексная защита от<br>интернет-угроз | выберите язык: русский 🔻                                                 |
|                   | Скачать                                                         | Д <u>окументация Dr.Web</u> для Windows русская<br><u>версия</u>         |
| 11.5              | Dr.Web Security Space - комплексная защита от<br>интернет-угроз | выберите язык: <b>русский т</b>                                          |
|                   | Скачать                                                         | Д <u>окументация Dr.Web</u> д <u>ля Windows русская</u><br><u>версия</u> |

Поллерукиваемые

:b

 $\bowtie$ 

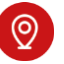

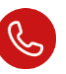

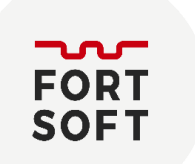

6. Після завантаження дистрибутиву почніть установку, виконуючи вказівки програми установки.

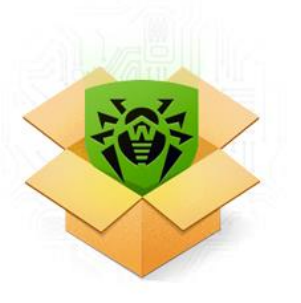

Preparing to install Please wait...

# Процедура установки Dr.Web

- 1. Якщо на вашому комп'ютері вже встановлений інший антивірус, Майстер установки попередить вас про несумісність програми Dr.Web та інших антивірусних рішень і запропонує видалити їх.
- 2. На цьому кроці ви можете підключитися до хмарних сервісів Dr.Web, які дозволять здійснювати перевірку даних, використовуючи найбільш свіжу інформацію про погрози, яка оновлюється на серверах компанії «Доктор Веб» у режимі реального часу. Опція включена за замовченням. Також ви можете вказати, чи бажаєте ви встановити Брандмауер Dr.Web.

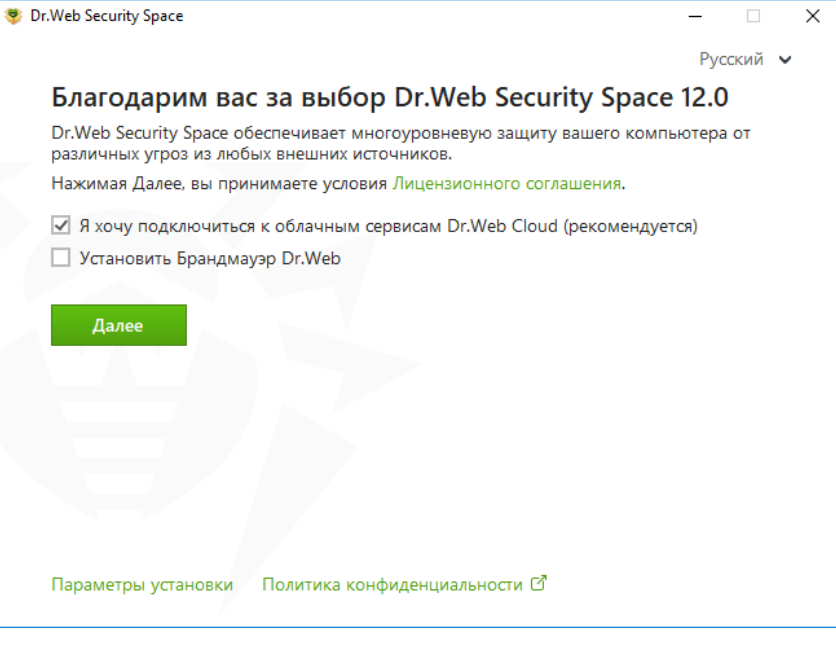

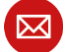

E-mail: info@fortsoft.com.ua

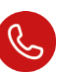

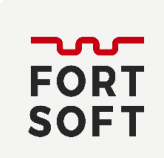

- Для того, щоб самостійно вибрати встановлювані компоненти, вказати шлях установки та деякі додаткові параметри, натисніть Параметри установки. Дана опція призначена для досвідчених користувачів.
- 4. Натисніть кнопку Далі. Зверніть увагу, що тим самим ви приймаєте умови ліцензійної угоди.
- 5. У вікні Майстер реєстрації необхідно обрати одну з наступних опцій:

| 😻 Dr.Web Security Space                                                | _       |      | $\times$ |
|------------------------------------------------------------------------|---------|------|----------|
|                                                                        | Pyo     | ский | ~        |
| Мастер регистрации                                                     |         |      |          |
| Для использования всех возможностей Dr.Web Security Space требуется ли | ицензия |      |          |
| • Получить лицензию в процессе установки                               |         |      |          |
| О Получить лицензию позднее                                            |         |      |          |
| Указать путь к действующему ключевому файлу                            |         |      |          |
| 06                                                                     | ізор    |      |          |
|                                                                        |         |      |          |
|                                                                        |         |      |          |
|                                                                        |         |      |          |
|                                                                        |         |      |          |
|                                                                        |         |      |          |
|                                                                        |         |      |          |
|                                                                        |         |      |          |
| Назад Установить                                                       |         |      |          |
|                                                                        |         |      |          |

- Для продовження установки виберіть Отримати в процесі установки;
- Якщо у вас є ключовий файл, і він знаходиться на жорсткому диску або знімному носії, виберіть Вказати шлях до діючого ключового файлу. Для вибору ключового файлу натисніть кнопку Огляд і виберіть потрібний файл у вікні.

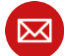

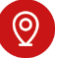

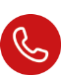

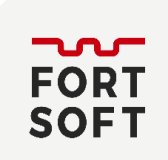

#### 6. Натисніть кнопку Встановити.

| np oconteneering anelpymental a menegikep indensing anderep perioripadin                                                                                                    | -    |   | >  |
|----------------------------------------------------------------------------------------------------|------|---|----|
| ← Менеджер лицензий                                                                                                    |      | ጭ | \$ |
| 🛱 Активация лицензии                                                                                                    |      |   |    |
| Введите серийный номер                                                                                                    |      |   |    |
| Активировать или укажите ключевой ф                                                                                                    | райл |   |    |
|                                                                                                    |      |   |    |
|                                                                                                    |      |   |    |
|                                                                                                    |      |   |    |
|                                                                                                    |      |   |    |
|                                                                                                    |      |   |    |
| Нет лицензии?                                                                                                    |      |   |    |
| Нет лицензии?<br>Купите новую лицензию, продлите или расширьте текущую лицензию со скидкой.                                                                                                    |      |   |    |
| Нет лицензии?<br>Купите новую лицензию, продлите или расширьте текущую лицензию со скидкой.<br>Купить                                                                                                    |      |   |    |
| <b>Нет лицензии?</b><br>Купите новую лицензию, продлите или расширьте текущую лицензию со скидкой.<br>Купить                                                                                                    |      |   |    |
| Нет лицензии?<br>Купите новую лицензию, продлите или расширьте текущую лицензию со скидкой.<br>Купить<br>Получить пробную версию                                                                                                    |      |   |    |
| Нет лицензии?<br>Купите новую лицензию, продлите или расширьте текущую лицензию со скидкой.<br>Купить<br>Получить пробную версию<br>на 30 дней (регистрация не требуется). Активировать лицензию                                                                                        |      |   |    |
| Нет лицензии?<br>Купите новую лицензию, продлите или расширьте текущую лицензию со скидкой.<br>Купить<br>Получить пробную версию<br>на 30 дней (регистрация не требуется). Активировать лицензию<br>на 90 дней со скидкой 40% на продление (требуется регистрация). Получить лицензию С |      |   |    |

Відкриється вікно Майстра реєстрації. Введіть серійний номер і натисніть Активувати.

Якщо серійний номер ще не був зареєстрований, відкриється вікно, де вам необхідно буде вказати свої реєстраційні дані.

| <b>19</b> Мастер регистрации        | × |
|-------------------------------------|---|
| 🔉 Активация лицензии                |   |
| ✓ Вы успешно активировали лицензию. |   |
| ОК                                  |   |
|                                     |   |
|                                     |   |
|                                     |   |
|                                     |   |
|                                     |   |
|                                     |   |
|                                     | 0 |

Для завершення процесу установки виконайте перезавантаження комп'ютера.

 $\bowtie$ 

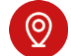

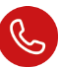

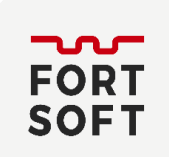

ТОВ «ФОРТ СОФТ» програми обладнання іт-послуги

# Загрузка дистрибутиву Dr.Web для Android

Завантажити інсталяційний файл Dr.Web можно на сайті компании «Доктор Веб» за адресою <u>https://download.dataprotection.com.ua/android/</u>

Завантажити за QR-кодом

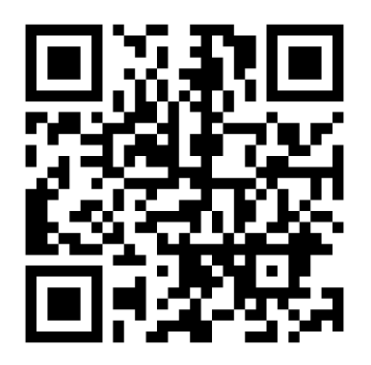

Щоб встановити додаток з сайту «Доктор Веб», включіть наступне системне налаштування:

- На пристроях з Android 7.1 або з більш ранніми версіями:
  - 1. В настройках пристрою відкрийте екран Безпека. Керівництво користувача Установка Dr.Web 11.
  - 2. Встановіть прапорець Невідомі джерела.
- На пристроях з Android 8.0 або з більш пізніми версіями:
  - 1. В настройках пристрою відкрийте екран Установка невідомих додатків.
  - 2. Дозвольте установку додатків з обраного джерела.

### Запуск інсталяційного файлу на пристрої:

- 1. Скопіюйте інсталяційний файл на пристрій.
- 2. За допомогою файлового менеджера знайдіть і запустіть інсталяційний файл.
- 3. У вікні, що відкрилося, натисніть кнопку Встановити.
- 4. Натисніть Відкрити, щоб почати роботу з додатком.
- 5. Натисніть Готово.

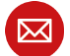

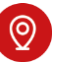

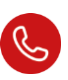